## **Dokuwiki Two Factor Authentication**

1/3

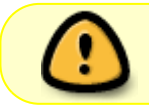

2025/06/05 19:36

Download and install the Microsoft Authenticator app on your mobile phone before you proceed.

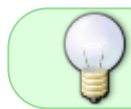

In this guide, whenever it mentions the Google Authenticator app, use Microsoft Authenticator app instead as it is better.

## **First-time Login**

• There will be a "Two Factor Authentication Token" box in the login screen.

|    | Log In                                                        |  |  |
|----|---------------------------------------------------------------|--|--|
|    | User                                                          |  |  |
|    | Password                                                      |  |  |
|    | Two Factor Authentication Token<br>(leave blank if not using) |  |  |
|    | Remember me                                                   |  |  |
|    | Log In                                                        |  |  |
| Fo | rgotten your password? Get a new one: Set new password        |  |  |

- Just login with username and password, leave "Two Factor Authentication Token" blank.
- It will then re-direct to a page to ask you to enable "Two Factor Authentication".

| Email                                                    |  |  |
|----------------------------------------------------------|--|--|
| Use the email registered with this wiki to receive codes |  |  |
| Google Authenticator                                     |  |  |
| Create Google Authenticator QR Code                      |  |  |
| Confirm your password                                    |  |  |
| Confirm current password                                 |  |  |
| Save Return to content                                   |  |  |

- You MUST choose the option "Create Google Authenticator QR Code"
  - (optional) you could also choose the "Use the email registered..." option as a backup.
- Enter your login password in "Confirm current password" AGAIN.
- Click [Save]

| Email                                                    |  |  |  |
|----------------------------------------------------------|--|--|--|
| Use the email registered with this wiki to receive codes |  |  |  |
| Google Authenticator                                     |  |  |  |
| Scan with Google Authenticator                           |  |  |  |
| You need to verify that Google Authenticator is working  |  |  |  |
| Enter code from Google Authenticator                     |  |  |  |
| 925247                                                   |  |  |  |
| Revoke Google Authenticator                              |  |  |  |
| Confirm your password                                    |  |  |  |
| Confirm current password                                 |  |  |  |
| Save Return to content                                   |  |  |  |

- Now open your Microsoft Authenticator app to scan the QR code and then input the code in "Enter code from Google Authenticator".
- Enter your login password in "Confirm current password" AGAIN.

- Click [Save]
- Now, you should login to the Questwork Wiki successfully. Just click the Questwork logo on topleft and start browsing.

## Login

• Next time, when you login, depends on your two factor settings.

## **Microsoft Authenticator**

- login with your username, password
- get the code from your Microsoft Authenticator app and input the code in "Two Factor Authentication Token" box

| Log In                                                        |                             |  |
|---------------------------------------------------------------|-----------------------------|--|
| Username                                                      | user                        |  |
| Password                                                      | •••••                       |  |
| Two Factor Authentication Token<br>(leave blank if not using) |                             |  |
| (                                                             | 123456                      |  |
| Remember me                                                   |                             |  |
| Log                                                           | l In                        |  |
| Ecrection your password? Get                                  | a new one: Set new password |  |

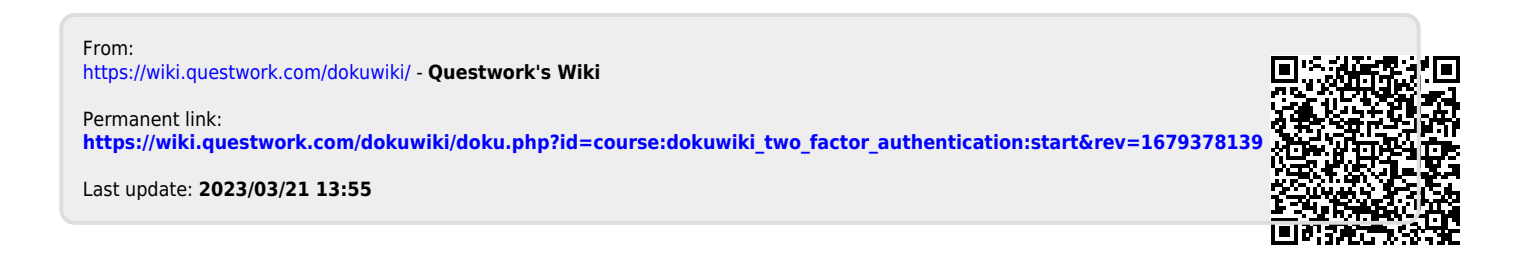